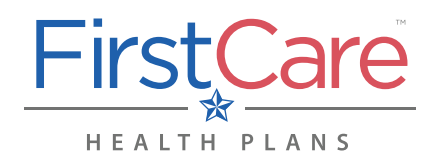

### **iii** myFirstCare Self-Service

Accessing the FirstCare Provider Portal

<u>Step 1</u> Go to <u>my.firstcare.com</u>

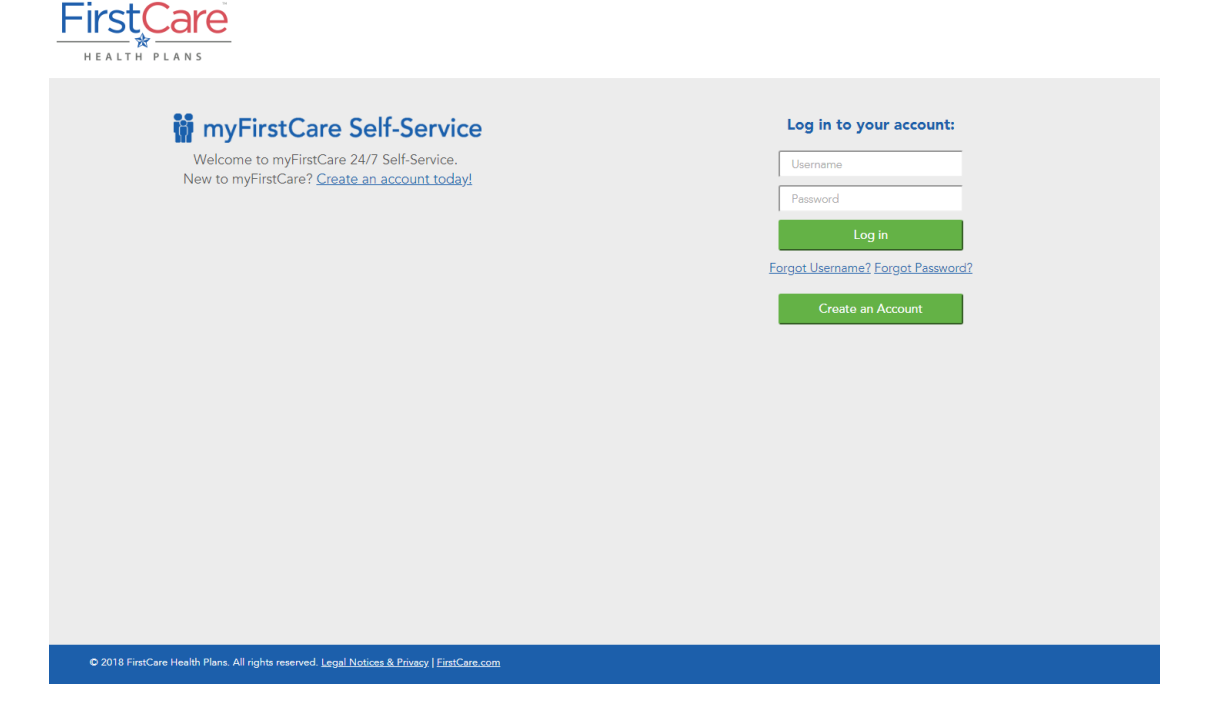

#### <u>Step 2</u> Enter your user name and password. Click Log In to proceed.

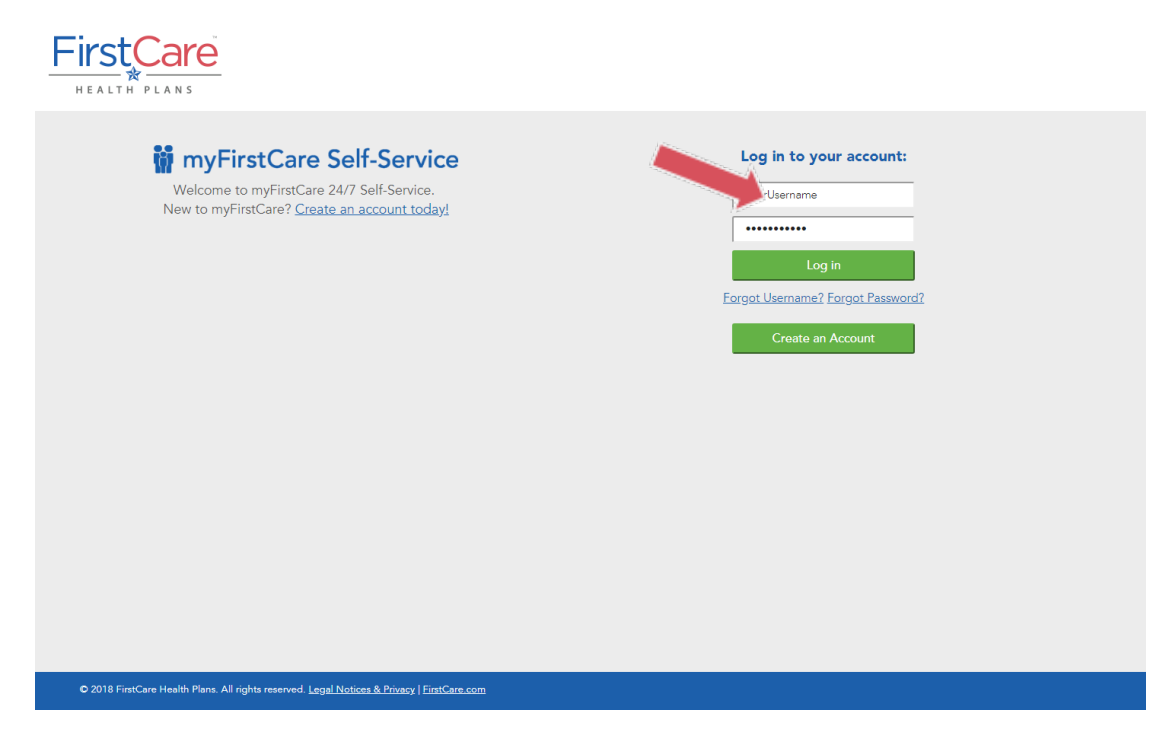

**NOTE:** If you do not yet have a FirstCare portal account, visit <u>my.firstcare.com</u>, click on the **Create an Account** link and follow the instructions.

## **W** myFirstCare Self-Service

Accessing the FirstCare Provider Portal

| HEALTH PLANS                                                                                |                                                                            |
|---------------------------------------------------------------------------------------------|----------------------------------------------------------------------------|
| <text><text></text></text>                                                                  | Log in to your account:     Uarname   Pasword   Log in   Create an Account |
| ● 2018 FirstCare Health Plans. All rights reserved. Legal Notices & Privacy   FirstCare.com |                                                                            |

<u>Step 3</u> Fill out the information in the fields on the screens that follow—clicking **Next** to advance from one screen to the next—to activate your profile and access myFirstCare.

| FirstCare                                                                                                    | 🍿 myFirstCare Self-Service                                                                                                    |  |
|----------------------------------------------------------------------------------------------------|----------------------------------------------------------------------------------------------------|--|
| HEALTH PLANS<br>PART OF BAYLOR SCOTT & WHITE HEALTH                                                                                                    |                                                                                                    |  |
| Create my Provider User Account                                                                                                    |                                                                                                    |  |
| 1. Add Providers 2. Contact Information                                                                                                    | 3. Account 4. Security Questions 5. Privacy Policy                                                                                                    |  |
| To create your Provider Use                                                                                                    | er Account:                                                                                                    |  |
| <ol> <li>If you are a Billing Provider, enter your Tax ID<br/>If you are a Practitioner, enter the Tax ID, NP<br/>If you do not have a Claim ID, click the "Use.</li> </ol> | ) and NPI, and information for a claim within the last 90 days.<br>I, and information for a claim within the last 90 days for one of your Billing Providers.<br>Activation Code" checkbox below, and then contact your Provider Relations Representative <u>here</u> to obtain the code. |  |
| 2. Click "Validate" to begin your Portal Account                                                                                                    | t registration.                                                                                                    |  |
| 3. You will be able to add more providers to yo                                                                                                    | ur account after it is created, by clicking 'View/Edit My Info' in the left navigation bar, and then 'Registered Providers'                                                                                                    |  |
| 4. If you need further assistance with your regist                                                                                                    | tration, contact your Provider Relations Representative here.                                                                                                    |  |
| Use Activation Code                                                                                                    | C(Check only if you don't have a Claim ID)                                                                                                    |  |
| Billing Provider Tax ID*                                                                                                    |                                                                                                    |  |
| Billing Provider NPI*                                                                                                    |                                                                                                    |  |
| Claim ID*                                                                                                    |                                                                                                    |  |
| Member ID*                                                                                                    |                                                                                                    |  |
|                                                                                                    | Validate                                                                                                    |  |
|                                                                                                    | Cancel Continue                                                                                                    |  |
|                                                                                                    |                                                                                                    |  |
| ● 2019 FirstCare Health Plans. All rights reserved. <u>Legal Notices &amp; Privacy</u>   <u>FirstCare.com</u>                                                               |                                                                                                    |  |

### iii myFirstCare Self-Service

Accessing the FirstCare Provider Portal

Select Use Activation Code only if you do not have a claim with FirstCare (must be a recent claim submitted within the last 90 days).

| <b>FirstCare</b>                                                                                                    |                                                                                                    |
|----------------------------------------------------------------------------------------------------|----------------------------------------------------------------------------------------------------|
| HEALTH PLANS<br>PART OF BAYLOR SCOTT & WHITE HEALTH                                                                         | 蘭 myFirstCare Self-Service                                                                                                    |
| Create my Provider User A                                                                                                   | ccount                                                                                                    |
| 1. Add Providers 2. Con                                                                                                    | tact Information 3. Account 4. Security Questions 5. Privacy Policy                                                                                                    |
| To create your Provide                                                                                                    | r User Account:                                                                                                    |
| <ol> <li>If you are a Billing Provider, e<br/>If you are a Practitioner, enter<br/>If you do not have a Claim ID</li> </ol> | nter your Tax ID and NPI, and information for a claim within the last 90 days.<br>r the Tax ID, NPI, and information for a claim within the last 90 days for one of your Billing Providers.<br>r, dick the "Use Activation Code" checkbox below, and then contact your Provider Relations Representative <mark>here</mark> to obtain the code. |
| 2. Click "Validate" to begin you                                                                                            | r Portal Account registration.                                                                                                    |
| 3. You will be able to add more                                                                                             | providers to your account after it is created, by clicking 'View/Edit My Info' in the left navigation bar, and then 'Registered Providers'                                                                                                    |
| 4. If you need further assistance                                                                                           | with your registration, contact your Provider Relations Representative here.                                                                                                    |
| Use Activation Code                                                                                                    | (Check only if you don't have a Claim ID)                                                                                                    |
| Billing Provider Tax ID*                                                                                                    |                                                                                                    |
| Activation Code*                                                                                                    |                                                                                                    |
| , 101110110000                                                                                                    | Validate                                                                                                    |
|                                                                                                    | Cancel Continue                                                                                                    |
|                                                                                                    |                                                                                                    |
|                                                                                                    |                                                                                                    |
|                                                                                                    |                                                                                                    |
|                                                                                                    |                                                                                                    |
| 2019 FirstCare Health Plans. All rights rese                                                                                | rved <u>Legal Notices &amp; Privacy</u>   <u>FirstCare.com</u>                                                                                                    |

<u>Step 4</u> Once inside the myFirstCare provider portal, click the various options listed in the left navigation panel to access a number of functions/actions.

| HEALTH PLANS                                                                                                    | 🖬 myFirstCare Sel                                                                                                    | f-Service                                                                                                    |
|----------------------------------------------------------------------------------------------------|----------------------------------------------------------------------------------------------------|----------------------------------------------------------------------------------------------------|
| Wełcome back, 🗮<br>Alecia<br>Username:                                                                                                    | Home<br>Provider                                                                                                    | Date Range<br>six months                                                                                                    |
| Mome       Image: Members       Image: Claims       Image: Claims       Image: Authorizations       Image: Authorizations       Image: Authorizati | Claims                                                                                                    | Authorizations                                                                                                    |
| <ul> <li>Message Center</li> <li>Contact Us</li> <li>Log Out</li> </ul>                                                                                                    | Attention ProvidersI<br>FirstCare has updated its payment policy regarding reimbursement for<br>anesthesia services. Click here for details. | Provider News<br>STAR & CHIP Provider Information<br>Authorization Information<br>Case Management/Disease Management Referrals<br>Important Forms<br>Electronic (EFT) Payments |

**W** myFirstCare Self-Service

Accessing the FirstCare Provider Portal

For a breakdown of the various tabs and their functions, see the table below.

| Tab Name       | Available Options/Functions                                                                                                    |
|----------------|----------------------------------------------------------------------------------------------------|
| Home           | <ul> <li>View the dashboard for key information, including:         <ul> <li>Claims count,</li> <li>Authorizations count,</li> <li>Announcements, and</li> <li>Important quick references</li> </ul> </li> </ul>                                                                                                    |
| Members        | <ul> <li>Find a Member ID</li> <li>View selected member and dependent Information <ul> <li>Personal Information</li> <li>Benefits and Coverage, including Deductible/Out-of-Pocket Maximums</li> <li>PCP/OBGYN selections</li> <li>Other Coverage</li> </ul> </li> <li>Links to: <ul> <li>View ID card—displays an image of the member ID card. This image file can be downloaded as a PDF and printed.</li> <li>View Claims for member with providers on your portal account</li> <li>View Authorizations for member with providers on your portal account</li> <li>Request a New Authorization for the selected member</li> </ul> </li> </ul>                                                                                                    |
| Claims         | <ul> <li>Claim Search by Member ID, one or all providers on your portal account,<br/>Claim Number, or Check Number</li> <li>All searches can be selected by date using Service Start and End Date<br/>range selections</li> <li>Claims data includes: claim ID, service start and end dates, claim receipt date,<br/>EOP button, member ID, member name, amount billed, amount paid, claim ap-<br/>peal button, claim status, provider name, and deductible amount</li> <li>EOP button links to image file that can be downloaded and printed</li> <li>Claim Appeal button launches inline claim appeal submission</li> <li>Electronic Claims Status listing for individual providers on your portal account,<br/>filtered by received or service date, or by patient control number. Within any<br/>search, you may easily select to view only the rejected claims, and the reason<br/>for the rejection.</li> <li>Electronic Claims Submission link</li> <li>Payments to the Billing Providers on the account</li> <li>Payment Negative Balance where applicable</li> </ul> |
| Authorizations | <ul> <li>Authorization Search by Member ID, Authorization ID, or one or all providers on your portal account. Filter by authorization status and service date ranges.</li> <li>Authorization information, including: <ul> <li>Authorization number(s);</li> <li>Member ID and Name;</li> <li>Referring provider information;</li> <li>Authorization status;</li> <li>Alternate authorization number(s)— if applicable;</li> <li>Admission type;</li> <li>Authorization type;</li> <li>Diagnosis;</li> <li>Received and Start/end dates; and</li> <li>Service line details.</li> </ul> </li> </ul>                                                                                                    |

# **W** myFirstCare Self-Service

Accessing the FirstCare Provider Portal

| Tab Name                  | Available Options/Functions                                                                                                    |
|---------------------------|----------------------------------------------------------------------------------------------------|
| Authorizations<br>(cont.) | <ul> <li>Improved Authorization requests screens</li> <li>Updated Authorization Code Search tool, now allowing up to 20 service codes, and the ability to print your search results</li> <li>Link to <u>FirstCare.com</u> for FirstCare authorization guidelines and resources</li> </ul>                                                                                                    |
| Reports                   | <ul> <li>Panel Reports per provider</li> <li>Texas Health Steps Reports per provider</li> </ul>                                                                                                    |
| Important<br>Documents    | <ul> <li>Online repository for provider documents (i.e., provider training, health associations links, provider news, etc.)</li> <li>Information listed includes: <ul> <li>Document title;</li> <li>Type;</li> <li>Product;</li> <li>Process category;</li> <li>Region</li> <li>Language; and</li> <li>Effective date</li> </ul> </li> </ul>                                                                                                    |
| View/Edit My<br>Info      | <ul> <li>Here you can edit/update the following:</li> <li>myFirstCare Account <ul> <li>Change password, email address, and/or security questions</li> </ul> </li> <li>Registered Providers <ul> <li>View list of providers included in your portal account</li> <li>Add providers</li> <li>Show or hide the providers you want to see on your dropdown lists</li> </ul> </li> </ul>                                                                                                    |
| Message Center            | <ul> <li>My Messages         <ul> <li>Lists communications between provider and FirstCare;</li> <li>Includes communications regarding claim appeals, claims, authorizations, adding provider(s) to the portal account, etc.</li> <li>Query/sort by time (30-days, 90-days, all open) or by date range</li> </ul> </li> <li>Send a Message         <ul> <li>Allows provider to send secure message to FirstCare;</li> <li>Attach files (Word doc, PDF, .txt, or Excel files)</li> </ul> </li> </ul> |
| Contact Us                | Link to "We're here to help" page at <u>www.firstcare.com</u>                                                                                                    |
| Log Out                   | Logs you out of myFirstCare Self-Service.                                                                                                    |

#### Questions?

Our Provider Relations Team is here for you. Please contact us by calling one of the numbers below:

- FirstCare Amarillo area: 1-806-321-7947
- FirstCare Lubbock, Waco and all other areas: 1-806-784-4380